## Editing Teacher of Record

For Gradebook access and proper reporting of Summer PEIMS 305 – Teacher Assignment Records, tracking the changes of the Teacher of Record is important. Accurate dates ensure accurate reporting to the state.

\*Be sure to set the date of the change date the new teacher starts to avoid overriding the original teacher's record.\*

<u>Students > Scheduling > Schedule Manager</u>

- Click the W for the Schedule
- Click the  $\sum$  for the Course
- Click the  $\subseteq$  for the Section that needs to be updated
- Click **Edit Schedule Details**
- Use the first drop list for the **Teacher of Record** to select the new teacher
- Use the second drop list to set the **Role ID**: 087-Teacher or 047-Substitute Teacher (be sure this is valid)
- Use the date field to define the **Date** the new teacher starts

|   | Teacher Of Record | Teacher 2, Staff8312 | Ŧ | 087 - Teacher | • | 12/04/2012 |  |
|---|-------------------|----------------------|---|---------------|---|------------|--|
| • | Click Save        |                      |   |               |   |            |  |

|  | Term 1 / 1 - First half of a two semester course  |                      |               |                         |  |  |  |  |  |  |
|--|---------------------------------------------------|----------------------|---------------|-------------------------|--|--|--|--|--|--|
|  | Class Role                                        | Instructor           | Role Type     | Date Range              |  |  |  |  |  |  |
|  | 01 - Teacher Of Record                            | Teacher 1, Staff8309 | 087 - Teacher | 08/27/2012 - 12/03/2012 |  |  |  |  |  |  |
|  |                                                   | Teacher 2, Staff8312 | 087 - Teacher | 12/04/2012 - 01/18/2013 |  |  |  |  |  |  |
|  | Term 2 / 2 - Second half of a two semester course |                      |               |                         |  |  |  |  |  |  |
|  | Class Role                                        | Instructor           | Role Type     | Date Range              |  |  |  |  |  |  |
|  | 01 - Teacher Of Record                            | Teacher 2, Staff8312 | 087 - Teacher | 01/22/2013 - 06/07/2013 |  |  |  |  |  |  |
|  |                                                   |                      |               |                         |  |  |  |  |  |  |

You should see each Teacher of Record listed with their corresponding dates of instruction.

- Click Return to section list to go back to the list of sections for the course (same course)
- Click 🖻 Return to offering list to go back to the list of course offerings (all courses)

Repeat these steps for each course affected.